Human Resources

#### - Submitting a Leave Request

| <ol> <li>Log in to <b>P.A.S.S.</b> with<br/>your credentials.</li> <li>Click <b>Sign in</b></li> </ol> | Student   Edentify and Staff   E.Select Application   For a for a for a |
|----------------------------------------------------------------------------------------------------|----------------------------------------------------------------------------------------------------|
| From the <b>Employee Self</b><br>Service screen<br>3. Click <b>Time</b>                                | Employee Self Service >     Fyroid & Comparisation   Witwo paychecks, witwa   Witwo paychecks, witwa   Corrent Ensis   Current Ensis   Current Ensis   Miscellinewoi   Official   Miscellinewoi   Official   Official   Official   Official   Official   Official   Official     Approxis   Official   Official                                                                                                    |

| The Self-Service Menu                                                                    |                                                                                                    |                                                      |                                              |             |
|------------------------------------------------------------------------------------------|----------------------------------------------------------------------------------------------------|------------------------------------------------------|----------------------------------------------|-------------|
| screen will appear                                                                       | Time                                                                                                    |                                                      |                                              |             |
|                                                                                          |                                                                                                    | 🐻 Webclock                                           |                                              |             |
| 4. Click <b>Manage Absence</b><br>from the menu                                          |                                                                                                    | 📷 Timesheet                                          |                                              |             |
|                                                                                          |                                                                                                    | 🕒 Manage Absence                                     |                                              |             |
|                                                                                          |                                                                                                    | 🕼 Absence Balances                                   |                                              |             |
|                                                                                          |                                                                                                    | Le Cancel Absences                                   |                                              |             |
|                                                                                          |                                                                                                    | Te View Requests                                     |                                              |             |
|                                                                                          |                                                                                                    |                                                      |                                              |             |
| The Manage Absences                                                                      | Manage Absences                                                                                                    |                                                      |                                              |             |
| <ol> <li>5. Enter or select the start<br/>and end dates.</li> </ol>                      | Vacation<br>03/13/2024<br>8.00 Hours                                                                                                    | CDV Fitness Release Time<br>03/08/2024<br>0.50 Hours | Other Paid Leave<br>03/08/2024<br>2.00 Hours |             |
| 6. Select Absence Type<br>under the <b>Select Absence</b><br><b>Name</b> drop down menu. | Create a new Request                                                                                                    | 24 🟥                                                 | <ul> <li>Approved</li> </ul>                 | End Date 03 |
| 7. Click <b>Apply Absence</b> .                                                          | *Absence Name Select A<br>Select A<br>Adminisis<br>Bereave<br>Blood D<br>COV Fit<br>College<br>FML Um<br>FML Var<br>FAculty i<br>Jury Du'i<br>Leave w<br>Marrow<br>Military i<br>Organ C<br>Other P;<br>Professi<br>Sick<br>Unpaid | bsence Name                                          | nce                                          |             |

Human Resources

| Note: if you need to take a partial day, see instructions          | Create a new Request Submit Save for Later                                                                                                    |
|--------------------------------------------------------------------|----------------------------------------------------------------------------------------------------|
| in the <b>Requesting a Partial</b>                                 | *Start Date 03/21/2024 🖽 End Date 03/21/2024 🖽 +1 Day                                                                                                    |
| Day section                                                        | *Absence Name Vacation  Vacation  Va |
| 8. Verify dates, absence<br>name, and duration are all<br>correct. | Partial Days     None       Duration     8.00       Hours       Comments                                                                                                    |
| 9.Enter <b>comments</b><br>(optional)                              |                                                                                                    |
| 10. Click <b>Submit</b>                                            |                                                                                                    |

#### - Reusing a Denied Leave Request

| <ol> <li>Log in to <b>P.A.S.S.</b> with<br/>your credentials.</li> <li>Click <b>Sign in</b></li> </ol> | Students       Faculty and Staff         E-Services / HRMS / PASS Login         1. Select Application         Utic::       CS         * Unication         * Unication |         |
|----------------------------------------------------------------------------------------------------|----------------------------------------------------------------------------------------------------|---------|
|                                                                                                    | 2. Sign In User (D Password: Login using your UHCL username or 7.Digit Student/Employee ID Number Example: hunteh or 1234567 Lookup UHCL username Request ANew Password? Request My User (D Sign in                                                                                                    | Sign in |

| From the <b>Employee Self</b><br>Service screen<br>3. Click <b>Time</b>                                                                                                    | Imployee Self Service >     Pyrel & Compensation   Pyrel & Compensation   Pyrel & Comp |                                                                                                    |
|----------------------------------------------------------------------------------------------------|----------------------------------------------------------------------------------------------------|----------------------------------------------------------------------------------------------------|
| <ul> <li>The Self-Service Menu<br/>screen will appear</li> <li>4. Click View Requests from<br/>the menu.</li> <li>5. Select the Denied<br/>Request</li> <li>Note: TRAM requires you to<br/>recycle denied leave request.</li> </ul> | Time            Webclock           View Requests             Manage Absence           Sick         Denied             Absence Balances           ZOV Fitness Release Time             Approved           Zeattion             Approved           ZOV Fitness Release Time             Approved           Approved                                                                                                    | 34 rows       12/04/2023       8 Hours       0.5 Hours       11/29/2023       2.25 Hours       11/22/2023       0.5 Hours |

| The <b>Request Details</b> screen   | ←   ③ ♡<br>Time                      | an an an an an an an an an an an an an a | Q, Search in              | Menu<br>Andreas and a state of the state of the state of the state of the state of the state of the state of the state | ۵                      | ⊕ ; ⊚             |
|-------------------------------------|--------------------------------------|------------------------------------------|---------------------------|----------------------------------------------------------------------------------------------------|------------------------|-------------------|
| will appear                         | Webclock                             | Request Details                          |                           |                                                                                                    |                        | _                 |
| 6. Modify all required fields.      | Timesheet                            | Return to View Requests                  |                           |                                                                                                    |                        | - 1               |
| 7. Select the correct leave         | Manage Absence     Absence Balances  | Sick<br>12/04/2023                       |                           | CDV Fitness Release Time                                                                                               | Vacation<br>11/29/2023 | View all requests |
| type and hit <b>Apply Absence</b> . | Lancel Absences                      | 8.00 Hours                               |                           | 0.50 Hours                                                                                                    | 2.25 Hours             | - 1               |
|                                     |                                      | Create a new Request                     |                           |                                                                                                    |                        |                   |
|                                     |                                      |                                          |                           |                                                                                                    |                        | Submit            |
|                                     |                                      | Start Date                               | 12/04/2023                |                                                                                                    | End Date 12/04/2023    | +1 Day            |
|                                     |                                      | *Absence Name                            | Sick<br>Current Bal 23.25 | Apply Absence                                                                                                    | *Reason Employee/Self  | - 1               |
|                                     |                                      | Partial Days                             | None                      | >                                                                                                    |                        | - 1               |
|                                     |                                      | Duration                                 | 8.00 Hou                  | rs                                                                                                    | Status Denied          |                   |
|                                     |                                      | Comments                                 | Ē                         |                                                                                                    |                        | - 1               |
|                                     |                                      | Attachments<br>You have not added any A  | ttachments.               |                                                                                                    |                        |                   |
|                                     |                                      | Add Attachment                           |                           |                                                                                                    |                        |                   |
|                                     |                                      |                                          |                           |                                                                                                    |                        |                   |
| Note: <i>if you need to take a</i>  | Create a new Request                 |                                          |                           |                                                                                                    |                        |                   |
| partial day, see <b>Requesting</b>  |                                      |                                          |                           |                                                                                                    | Submit Save for Late   | er                |
| a Partial Day below                 | *Start Date 03/21/202                | 24 🛗                                     |                           | End Date 03/21/20                                                                                                    | 24 🔛 +1 Day            |                   |
| 8. Verify dates, absence            | "Absence Name Vacation<br>Current Ba | ▼                                        | Apply Absence             |                                                                                                    |                        |                   |
| name, and duration are all          | Partial Days None                    |                                          |                           |                                                                                                    |                        |                   |
| correct.                            | Duration 8.00                        | Hours                                    |                           | ,                                                                                                    |                        |                   |
|                                     | buration 0.00                        | . 10413                                  |                           |                                                                                                    |                        |                   |
| 9. Enter <b>comments</b> .          | Comments                             |                                          |                           |                                                                                                    |                        |                   |
| (optional)                          | E                                    |                                          |                           |                                                                                                    |                        |                   |
| 10. Click <b>Submit</b> .           |                                      |                                          |                           |                                                                                                    |                        |                   |

Human Resources

#### - Requesting a Partial Day

| <ol> <li>Log in to <b>P.A.S.S.</b> with<br/>your credentials.</li> <li>Click <b>Sign in</b></li> </ol> | <image/>                                                     |
|----------------------------------------------------------------------------------------------------|--------------------------------------------------------------|
| From the <b>Employee Self</b><br><b>Service</b> screen<br>3. Click <b>Time</b>                         | Intrestig of Houseon & Coar Lake<br>Requesting a Partial Day |

| The Self-Service Menu           | University of Houston Z Clear Lake |                                   |                  |  |
|---------------------------------|------------------------------------|-----------------------------------|------------------|--|
| screen will appear              | Demosting a Destial Day            |                                   |                  |  |
|                                 |                                    | _                                 |                  |  |
|                                 | 6 Webclock                         |                                   |                  |  |
| 4. Click Manage Absence         | 🐻 Timesheet                        |                                   |                  |  |
| from the menu                   | Absence Balances                   |                                   |                  |  |
|                                 | La Cancel Absences                 |                                   |                  |  |
|                                 |                                    |                                   |                  |  |
|                                 |                                    |                                   |                  |  |
|                                 |                                    |                                   |                  |  |
|                                 |                                    |                                   |                  |  |
|                                 |                                    |                                   |                  |  |
|                                 |                                    |                                   |                  |  |
|                                 |                                    |                                   |                  |  |
|                                 |                                    |                                   |                  |  |
|                                 |                                    |                                   |                  |  |
|                                 |                                    |                                   |                  |  |
| In the <b>Create a New</b>      | Manage Absences                    |                                   |                  |  |
| Request screen:                 | -                                  |                                   |                  |  |
| 5. Select Absence Type          | Vacation                           | CDV Eitnerr Beleare Time          | Other Paid Leave |  |
| under the Select                | 03/13/2024                         | 03/08/2024                        | 03/08/2024       |  |
| Absence Name drop               | 8.00 Hours                         | 0.50 Hours                        | 2.00 Hours       |  |
| down menu.                      | ⊘ Approved I                       | ⊘ Approved E                      | ⊘ Approved 1     |  |
|                                 | Create a new Request               |                                   |                  |  |
| 6. Enter or select the          |                                    |                                   |                  |  |
| start and end dates.            | "Start Date 03/21/202              | 4                                 | End Date 03      |  |
|                                 | *Absence Name Select Ab            | sence Name  Apply Absen           | ce l             |  |
| 7. Select the correct           | Select Al<br>Administ              | osence Name                       |                  |  |
| leave type and hit <b>Apply</b> | Bereaver<br>Blood Do               | ment Leave                        |                  |  |
| Absence.                        | CDV Fite<br>College F              | less Release Time<br>Release Time |                  |  |
|                                 | FML Sid<br>FML Unp                 | c<br>aid Leave                    |                  |  |
|                                 | Faculty D                          | ation<br>Development Leave        |                  |  |
|                                 | Leave w<br>Marrow I                | Pay-Investigation<br>Donor Leave  |                  |  |
|                                 | Military L<br>Organ D              | eave<br>onor Leave                |                  |  |
|                                 | Other Pa<br>Professio              | id Leave                          |                  |  |
|                                 | Professio<br>Sick                  | eave                              |                  |  |
|                                 | Unpaid L                           | edve *                            |                  |  |

Human Resources

| 8. Select the box for<br><b>Partial Days</b> | Create a new Request       Submit       Save for Later         "Start Date       03/21/2024       End Date       03/21/2024       #1 Day         "Absence Name       Vacation       Apply Absence       Current Bal       20.75         Partial Days       None       >       Duration       8.00       Hours         Comments |
|----------------------------------------------|----------------------------------------------------------------------------------------------------|
| The Deutle LD                                |                                                                                                    |
| The Partial Days pop-up                      |                                                                                                    |
| will appear                                  | Cancel Partial Days Done                                                                                                    |
|                                              | Partial Days Start Day Only                                                                                                    |
| 9. Select which day is a                     |                                                                                                    |
| partial day. Either Start                    | W Start Date 03/21/2024                                                                                                    |
| date, end date, or all                       | Duration Hours                                                                                                    |
| days.                                        |                                                                                                    |
|                                              | *S d D                                                                                                    |
| 10. Input the number of                      |                                                                                                    |
| hours taken.                                 | en la la la la la la la la la la la la la                                                                                                    |
|                                              |                                                                                                    |
| 11. Select Done                              |                                                                                                    |
|                                              | an                                                                                                    |
|                                              |                                                                                                    |
|                                              | Crasta a new Renuest                                                                                                    |
| Note: <b>Duration</b> will                   |                                                                                                    |
| automatically update.                        | Submit Save for Later                                                                                                    |
| ,                                            | *Start Date 03/21/2024 🖽 End Date 03/21/2024 🖽 +1 Day                                                                                                    |
| 12. Verify dates, absence                    | *Absence Name Vacation    Apply Absence                                                                                                    |
| name, and duration are                       | Current Bal 20.75                                                                                                    |
| all correct.                                 | Partial Days Start Day Only                                                                                                    |
|                                              |                                                                                                    |
| 13. Enter comments                           | Duration 1.00 Hours                                                                                                    |
| (optional)                                   |                                                                                                    |
|                                              | Comments                                                                                                    |
| 14. Click Submit                             |                                                                                                    |
|                                              |                                                                                                    |
|                                              |                                                                                                    |
|                                              |                                                                                                    |
|                                              |                                                                                                    |
|                                              |                                                                                                    |

For questions, please email your Training & Development team at training@uhcl.edu